## Die Konfiguration

Ihr Gateway 400 ist standardmäßig für den Einsatz am DSL-Anschluss mit SIP-Trunk-Service vorgesehen. Die folgende Beschreibung bezieht sich auf diesen Einsatzfall. In der ausführlichen Bedienungsanleitung unter www.telekom.de/zyxel-hilfe finden Sie Informationen zur Konfiguration für weitere Einsatzfälle, wie z.B. IP-Einzelrufnummern (vormals ISDN-Mehrgeräteanschluss) oder Mischbeschaltung.

## Vollautomatische Konfiguration des Internetzugangs

Das Gateway richtet standardmäßig seinen Internetzugang am Telekom-Anschluss vollautomatisch ein, das heißt, die Zugangsdaten für die Internetverbindung müssen nicht manuell eingetragen werden.

Nach dem Einschalten des Gerätes startet dieser Vorgang automatisch und kann bis zu 15 Minuten dauern. Der erfolgreiche Abschluss der Konfiguration des Internetzugangs wird durch eine dauerhaft grün leuchtende **WEB**-LED signalisiert.

## Manuelle Konfiguration des SIP-Trunk

Die Konfiguration Ihres SIP-Trunk-Service muss manuell über den Einrichtungsassistenten auf der Bedienoberfläche erfolgen. Dazu benötigen Sie die persönlichen Zugangsdaten aus dem versiegelten Brief, den Sie bei Bestellung Ihres SIP-Trunk-Service zugesandt bekommen haben.

- Geben Sie in das Adressfeld Ihres Browsers 192.168.2.1 bzw. zyxel.box ein. Sie werden nun nach dem Passwort für den Zugang zur Bedienoberfläche gefragt. Dieses finden Sie auf dem Gerätetypschild auf der Unterseite. Ist im Auslieferungszustand kein Passwort vergeben, werden Sie aufgefordert, ein eigenes neues Passwort zu definieren.
- 2. Starten Sie nun den Einrichtungsassistenten über das linke Hauptmenü der Bedienoberfläche und folgen den Anweisungen.
- 3. Bestätigen Sie mit **Weiter** ohne Änderungen vorzunehmen, bis Sie zur Seite Internettelefonie gelangen. Wählen auf dieser Seite unter **VoIP-Kontotyp** den Eintrag **SIP-Trunk** aus und tragen im Folgenden die notwendigen Angaben zum VoIP-Konto ein. Danach klicken Sie bitte auf **Weiter**.
- Auf der Seite Zusammenfassung wird die Konfiguration durch Klicken auf Übernehmen beendet. Im Anschluss gelangen Sie in das Hauptmenü Ihrer Gateway-Bedienoberfläche und können weitere Einstellungen vornehmen.

## Wechsel der Anschlussart

Einen Wechsel zwischen ADSL und VDSL erkennt das Gerät vollautomatisch und es ist keine manuelle Interaktion erforderlich. Lediglich der Wechsel zwischen VDSL oder ADSL und Glasfaser wird nicht automatisch erkannt und das Gerät muss in den Auslieferungszustand zurückgesetzt und neu konfiguriert werden. Bitte bewahren Sie daher Ihre Zugangsdaten auch nach der Ersteinrichtung sicher auf.